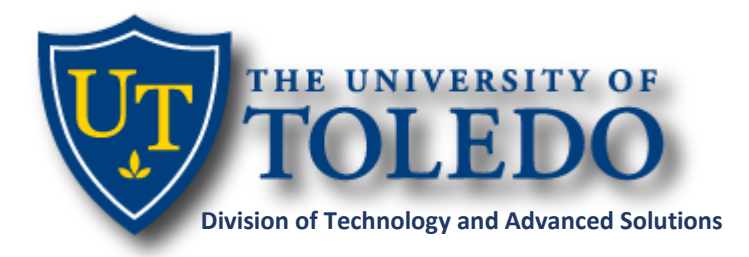

Banner Navigation Updates

# Introduction

Banner recently released a new enhancement to Application Navigator to allow for new navigation options, preferred starting page, and the option to tag forms under a Favorites folder. The information below provides a quick guide for these updates.

Please be aware that with these latest updates Banner no longer supports Internet Explorer. We strongly recommend using another browser (Chrome, Firefox, Edge) when utilizing Banner. Internet Explorer will not function properly and should not be used. As a substitute, Microsoft Edge is a new browser and is supported by Banner. If interested, Edge can be downloaded at <u>Microsoft Edge Browser</u>.

## **Updates**

#### 1. New Navigation Layout:

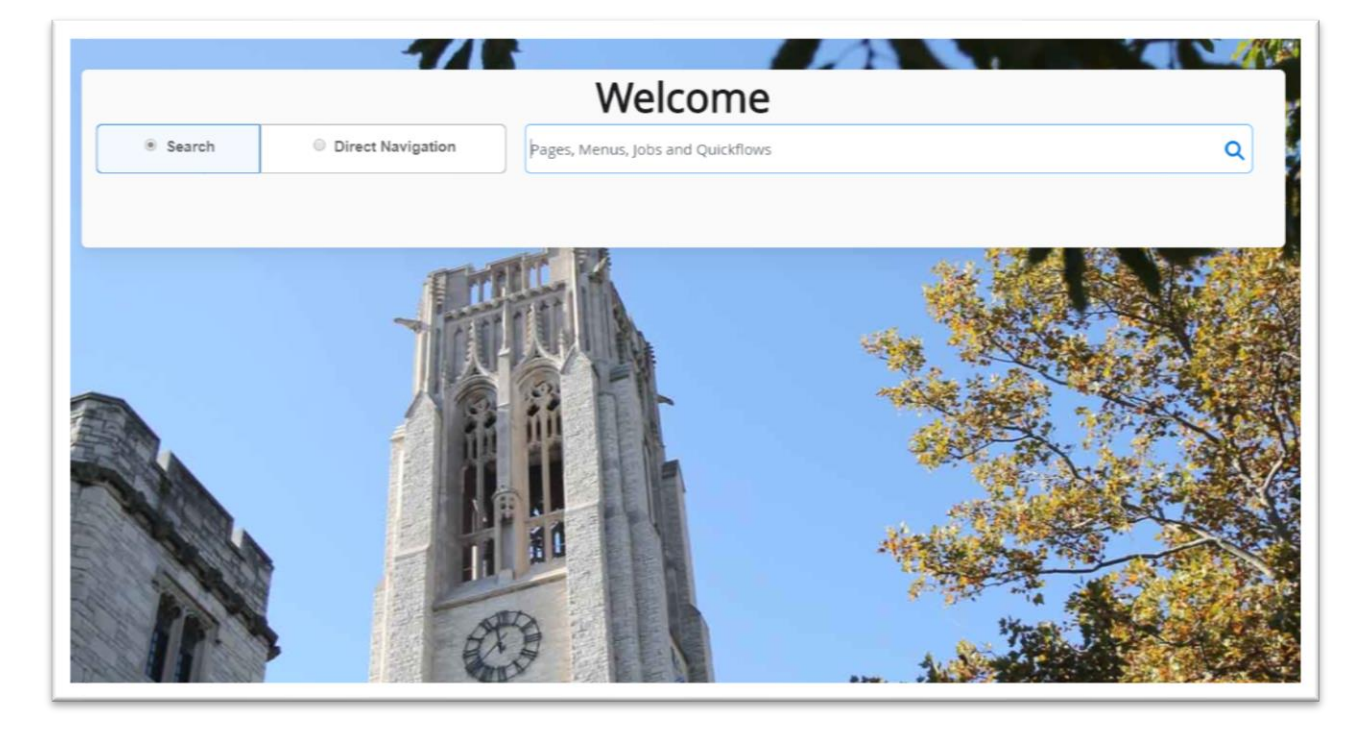

- Search: Same navigation as previously experienced. Returns matching list of objects for selection.
- **Direct Navigation:** New navigation function. Expects an exact match and returns list for all exact matches if more than one exists.

#### \*\*Recommend using Search function unless user knows exact name of Banner Application(s)\*\*

## 2. New Personal Settings Menu:

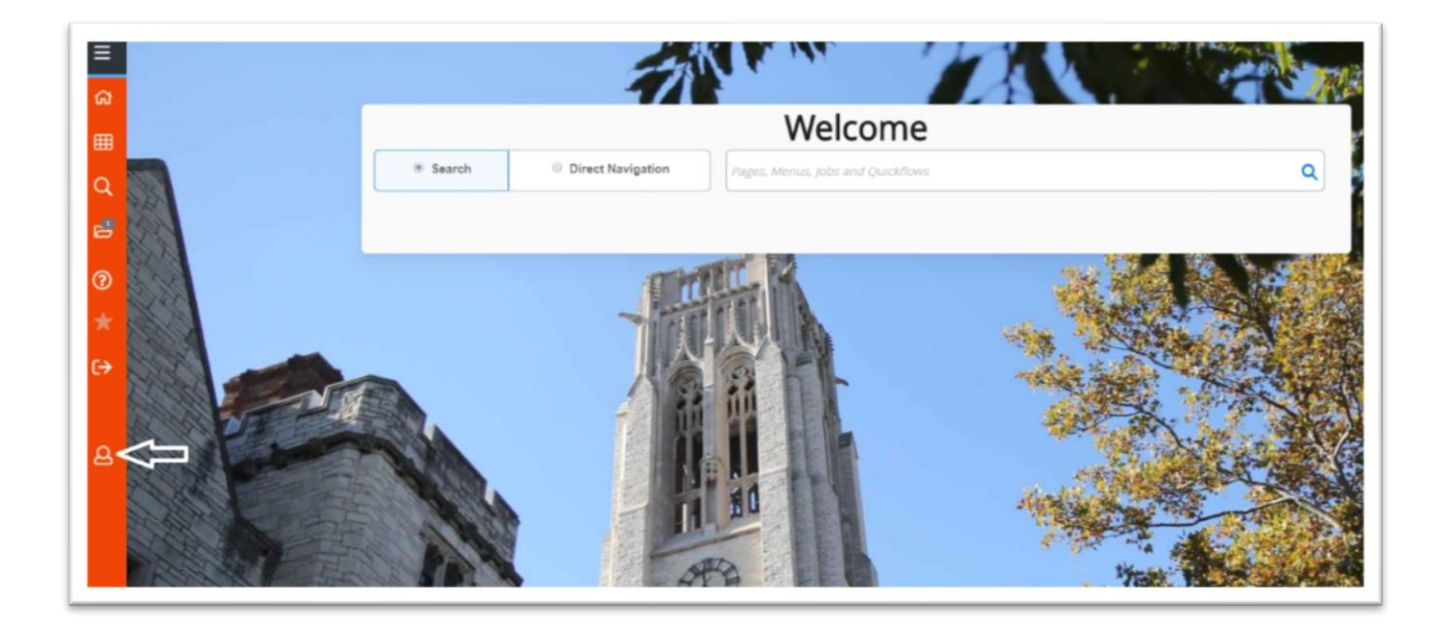

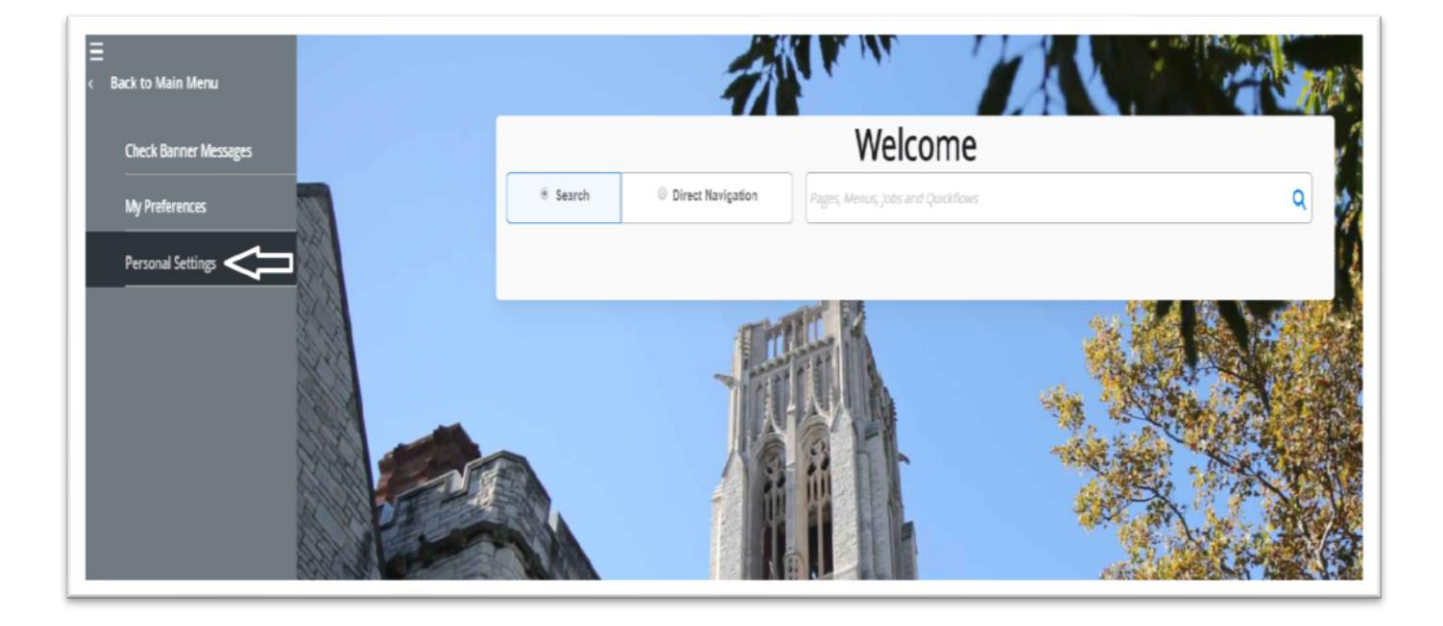

- Users manage settings:
  - Direct Access vs Search default

# \*\*Recommend using Search function unless user knows exact name of Banner Application(s)\*\*

• Confirm logout vs no confirmation – If user selects 'Yes' to needing a sign out confirmation they receive the message below when logging out:

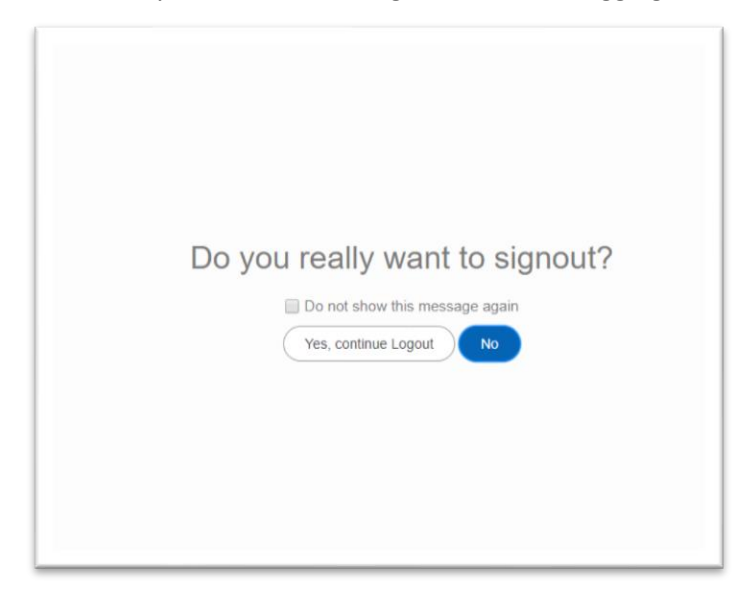

\*\*No recommendation for confirming log out - user preference\*\*

- Define page to auto open at log in (e.g. TSAAREV)
  - Applied at next session log in

|         |         |             | 1                                  |         | (A)               | 11 . 21 | 1 10 - 1 - 1 - 1 - 1 - 1 - 1 - 1 - 1 - 1 | the second |
|---------|---------|-------------|------------------------------------|---------|-------------------|---------|------------------------------------------|------------|
|         |         |             | Personal Settings                  |         |                   |         |                                          | 3          |
|         |         |             | Do you need sign out confirmation? | Yes     | ® No              | AT 15   |                                          |            |
|         |         |             | Preferred initial page             | TSAAREV |                   |         |                                          |            |
|         | Welcome | ļ           | Search preference indicator        | Search  | Direct Navigation |         |                                          |            |
|         | Search  | Direct Navi | Sort by                            | Acronym | Description       |         | ۹                                        |            |
| N.S     |         |             |                                    |         | Cancel Save       |         |                                          |            |
|         | Alle    |             |                                    |         |                   |         | 100                                      |            |
|         | A Star  |             | 11 10                              |         | -                 |         |                                          |            |
|         |         |             |                                    |         | 5                 |         |                                          |            |
| 1 miles |         |             |                                    |         | 4                 | 1. 1.   |                                          | ALC: NO    |
| 100     |         |             |                                    | SE.     | 13 and            |         |                                          | *          |

### 3. New option to sort by Acronym or Description:

• Update via Personal Settings:

|                                   | Personal Settings Do you need sign out confirmation? Preferred initial page | Yes  TSAAREV                                | © No                                                  |          |
|-----------------------------------|-----------------------------------------------------------------------------|---------------------------------------------|-------------------------------------------------------|----------|
| Welcome<br>* Search © Direct Navi | Search preference indicator                                                 | <ul> <li>Search</li> <li>Acronym</li> </ul> | Direct Navigation     Description     Cancel     Save | <b>a</b> |
|                                   |                                                                             |                                             |                                                       |          |

• Adjust via Search Navigation:

|        |     | -                 | and D                                                         |           |
|--------|-----|-------------------|---------------------------------------------------------------|-----------|
| Welc   | ome |                   |                                                               | し し       |
| Searce | h © | Direct Navigation | Award                                                         | <u>et</u> |
|        |     |                   | Financial Aid Award Query<br>(ADISAWD)                        | *         |
|        |     |                   | Bid Award<br>(FPABAWD)                                        | *         |
| Here - |     |                   | VR Financial Aid Award Year and Term Based Rules<br>(GORAWPD) | *         |
|        |     |                   | Fund Award and Disbursement Schedule Rules<br>(RFRASCH)       |           |
|        |     | R                 | Dafa de Juneard and Dicks manuelle Schendules Dicks           |           |

- 4. New ability to manage content in Favorites Folder:
  - > Option 1: From Banner Applications Add or remove Banner Admin pages to Favorites folder

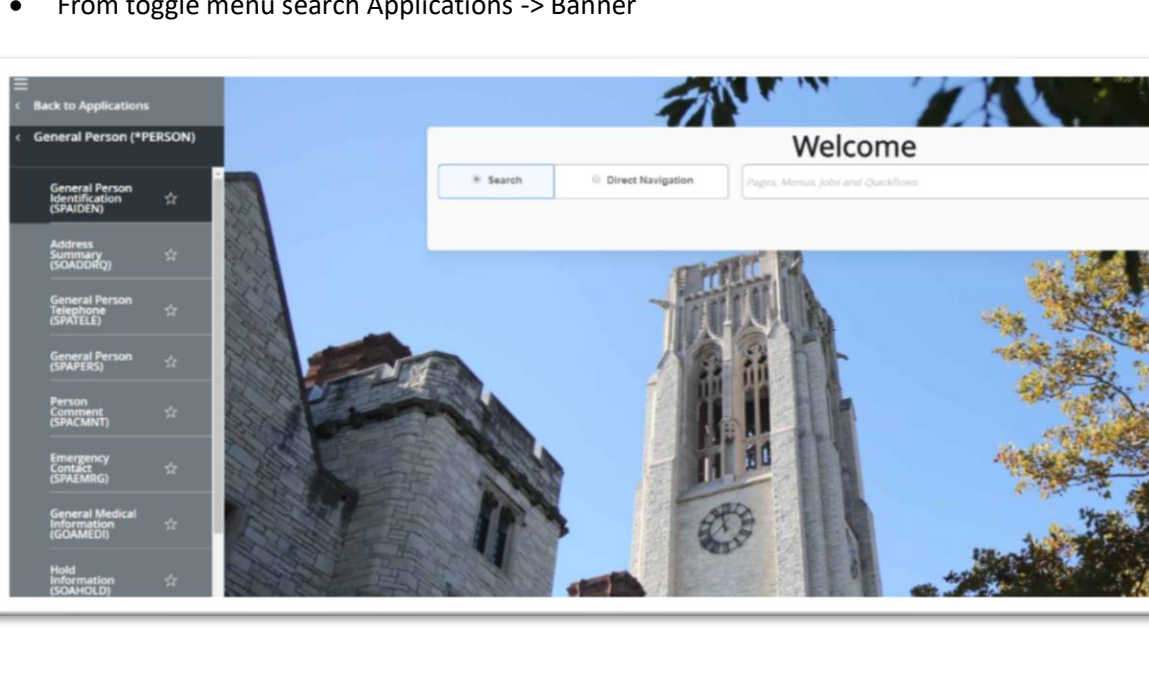

From toggle menu search Applications -> Banner •

Select the 'Star' to save Banner Form as Favorite. Select 'Star' again to unselect from Favorites list

| E Back to Applications                        |                                                                      |   |  |  |  |  |
|-----------------------------------------------|----------------------------------------------------------------------|---|--|--|--|--|
| < General Person (*PERSON)                    | Welcome                                                              |   |  |  |  |  |
| General Person<br>Identification<br>(SPAIDEN) | Search     O Direct Navigation     Pages, Menus, Jobs and Quickflows | ۹ |  |  |  |  |
| Address<br>Summary<br>(SOADDRQ)               |                                                                      |   |  |  |  |  |
| General Person<br>Telephone 🕁<br>(SPATELE)    |                                                                      |   |  |  |  |  |

Q

• Once selected as Favorite – Banner Form will be found in Favorites Folder.

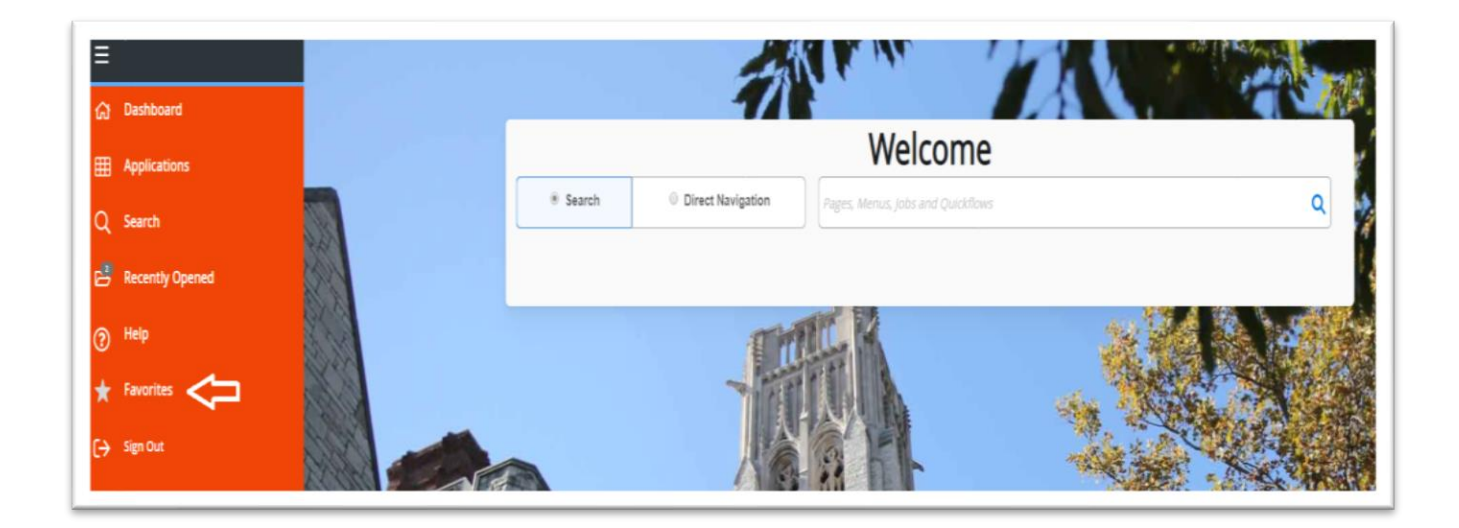

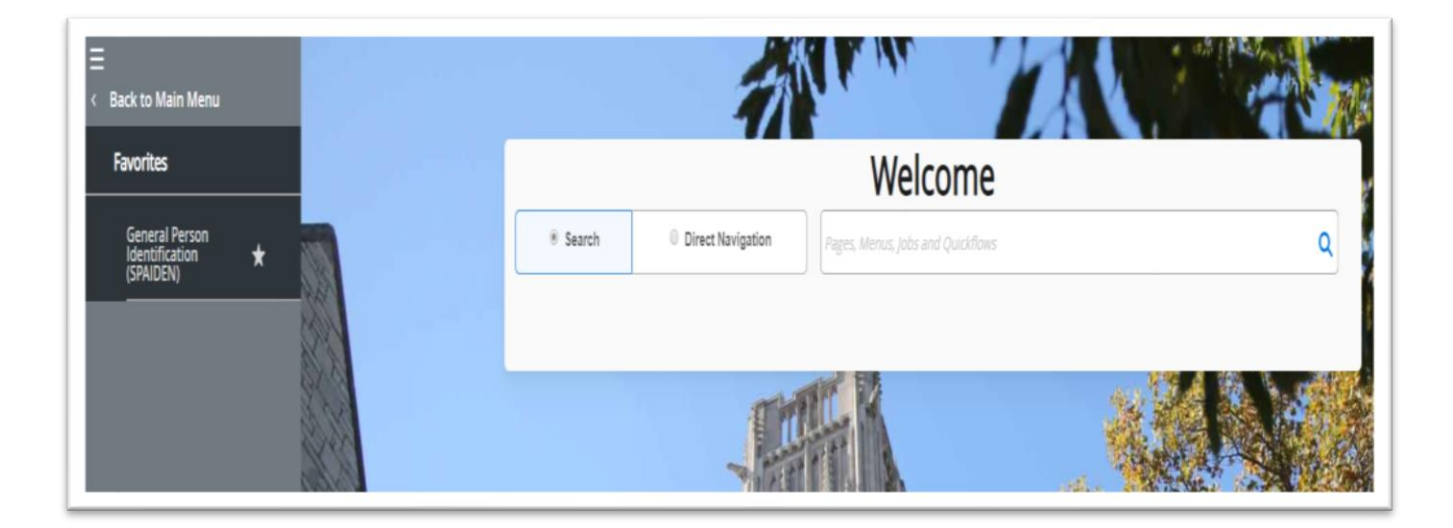

Option 2: From Banner Search Bar - Add or remove Banner Admin pages to Favorites folder

|          | -                 | ar B                                       |     | 1 |
|----------|-------------------|--------------------------------------------|-----|---|
| Welcome  | 2                 |                                            |     |   |
| * Search | Direct Navigation | person                                     | ⊗†. |   |
|          |                   | General Person Identification<br>(SPA/DEN) | *   |   |
| ALC.     |                   | General Person<br>(SPAPERS)                | *   |   |
|          |                   | General Person Telephone<br>(SPATELE)      | *   |   |
| 4        |                   | Person Directory<br>(SPRPDIR)              | *   |   |
|          |                   |                                            |     |   |

• Favorites Folder VS My Banner – My Banner still exists and there has been no announcement from Ellucian to discontinue My Banner

\*\*However - recommend saving My Banner screens to Favorites Folder. Allows for quicker navigation to frequently used forms\*\*

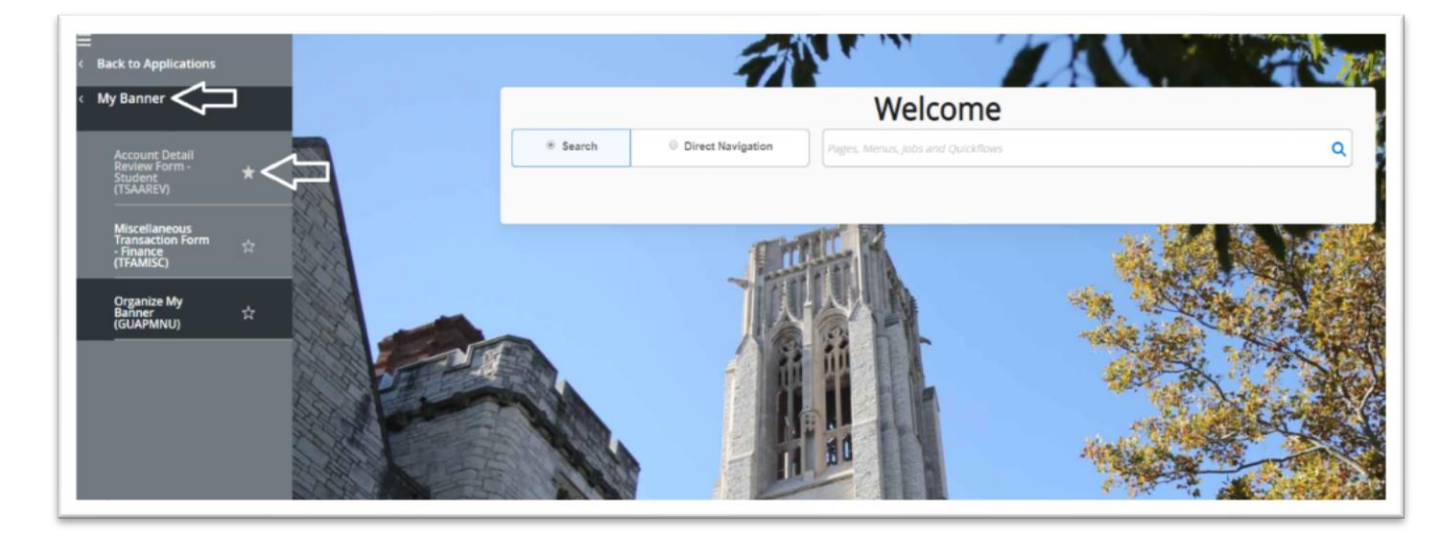

For more information visit: <u>https://www.utoledo.edu/it/banner9/</u>